# 《全国煤炭储备管理系 统》

# 用户操作手册

(煤矿、基地)

全国煤炭交易中心

2022年7月

| 目录              |    |
|-----------------|----|
| 第1章 系统介绍        |    |
| 第2章 煤矿用户注册      | 3  |
| 第3章 基地用户注册      | 6  |
| 第4章 系统常用功能      | 8  |
| 4.1 登录          | 8  |
| 4.2退出           | 8  |
| 4.3 重置密码        | 8  |
| 第5章 基础信息        |    |
| 5.1 储备基地信息      | 10 |
| 5.2 储备能力        | 11 |
| 5.3 储备设施        | 12 |
| 5.4 项目资料        | 12 |
| 5.5 获取储备基地的经纬度  | 13 |
| 第6章 数据周报        | 14 |
| 第7章 盘点调整        | 15 |
| 第8章 工作简报        | 15 |
| 第9章 盘点数据查询      | 16 |
| 第10章 数据报送       | 16 |
| 10.1 数据汇总       | 17 |
| 10.2 基地报送情况     | 17 |
| 10.3 数据报送查询     | 17 |
| 第 11 章 煤矿基本信息维护 |    |
| 第12章 数据直报       | 19 |
| 第13章 数据汇总       | 21 |
| 第14章 模块界面       | 22 |
| 14.1 列表页面       | 22 |
| 14.2 编辑页面       | 23 |
| 第15章 糸统补充说明     | 24 |

# 第1章 系统介绍

优先推荐谷歌浏览器。

# 第2章 煤矿用户注册

| <b>名</b> 请输入您的则            | 胀号        |
|----------------------------|-----------|
| <ul> <li>请输入您的题</li> </ul> | 密码 ③      |
|                            | 登录        |
| 忘记密码?                      | 没有账号,去注册  |
|                            | 激活 Windov |

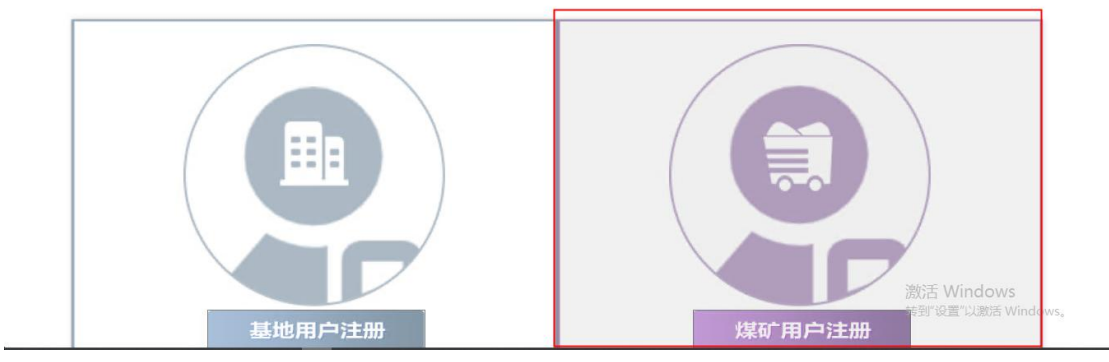

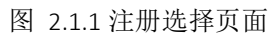

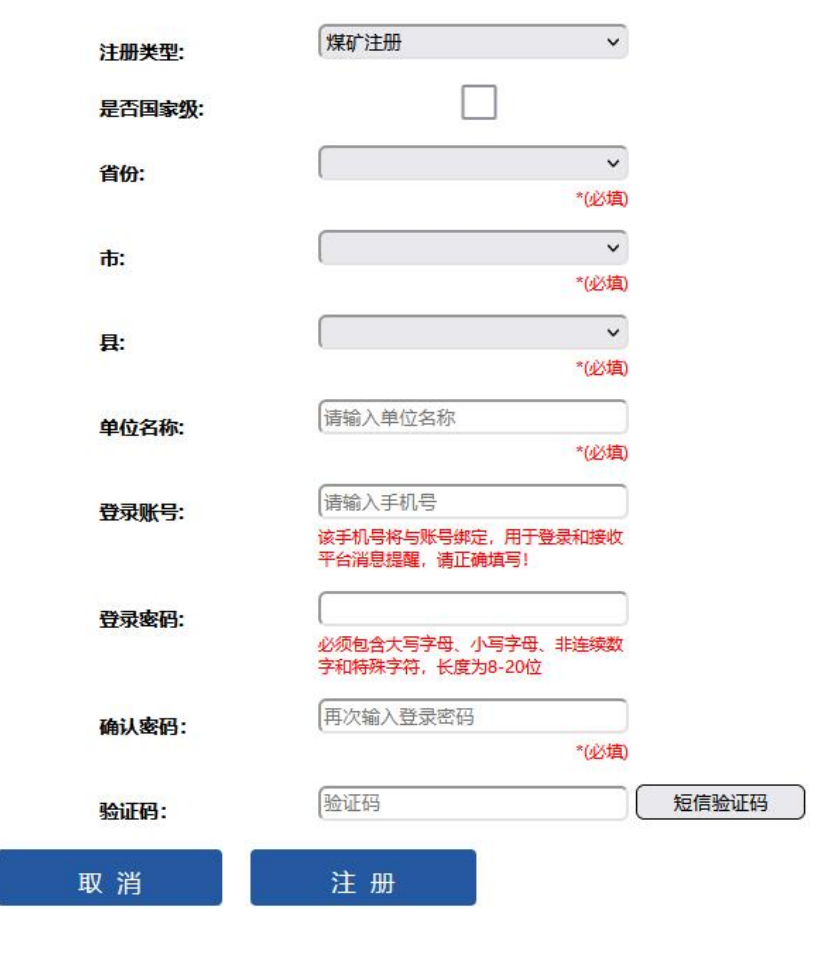

图 2.2 注册页面

#### 操作步骤:

**第一步:** 打开系统登录页 <u>https://www.ncexc-rm.com</u>, 点击"没有账号, 去注册"(图 2.1), 选择煤矿用户注册(图 2.1.1), 进入注册页面(图 2.2)。

第二步:录入注册信息

- (1) 【注册类型】(必填):选择【注册类型】为"煤矿注册",
- (2) 【省份】(必填):选择煤矿所在的【省份】
- (3) 【市】: 如果是市级煤矿,需要选择对应的市
- (4) 【县】: 如果是县级煤矿, 需要选择对应的县
- (5) 【单位名称】(必填): 输入煤矿名称。
- (6) 【登陆账号】(必填):输入需要注册的手机号码 注:该手机号将于账 号绑定,用于登陆系统和接收平台消息。
- (7) 【登陆密码】(必填):密码要求,必须是强密码,包含大小写字母,

字符(英文状态特殊字符)及数字(不允许连续数字),8位数及以上。 (8) 【验证码】(必填):点击【获取验证码】,验证码短信发送至输入的

手机号,然后录入验证码。

**第三步:**点击【注册】,系统提示注册成功(如图 2.3 所示),账号则为注册 的手机号码.

| 注册类型:            | 煤矿注册                                   | ~          |
|------------------|----------------------------------------|------------|
| 省份:              | (山西                                    | ~          |
|                  | [1=+                                   | *(必項)      |
| 市:               | 【太原币                                   | ★<br>*(必填) |
| 县:               | 小店区                                    | ~          |
| -                |                                        | *(必填)      |
| www.ncexc-rm.com |                                        | )<br>1)    |
| 恭喜您注册成功,登录名是 11  | ************************************** |            |
|                  |                                        | · 确定       |
| 豆灰密伯:            |                                        |            |
| 确认密码:            |                                        |            |
| 验证码:             | 226402                                 | 请等待(45)    |
| 取消               | 注册                                     |            |

图 2.3 注册成功页面

# 第3章 基地用户注册

| 8 请输入您的贩                                                                                                    | 长号         |        |
|----------------------------------------------------------------------------------------------------|------------|--------|
| 请输入您的     。     "     "     "     "     "     "     "     "     "     "     "     "     "     "     "     "     "     "     "     "     "     "     "     "     "     "     "     "     "     "     "     "     "     "     "     "     "     "     "     "     "     "     "     "     "     "     "     "     "     "     "     "     "     "     "     "     "     "     "     "     "     "     "     "     "     "     "     "     "     "     "     "     "     "     "     "     "     "     "     "     "     "     "     "     "     "     "     "     "     "     "     "     "     "     "     "     "     "     "     "     "     "     "     "     "     "     "     "     "     "     "     "     "     "     "     "     "     "     "     "     "     "     "     "     "     "     "     "     "     "     "     "     "     "     "     "     "     "     "     "     "     "     "     "     "     "     "     "     "     "     "     "     "     "     "     "     "     "     "     "     "     "     "     "     "     "     "     "     "     "     "     "     "     "     "     "     "     "     "     "     "     "     "     "     "     "     "     "     "     "     "     "     "     "     "     "     "     "     "     "     "     "     "     "     "     "     "     "     "     "     "     "     "     "     "     "     "     "     "     "     "     "     "     "     "     "     "     "     "     "     "     "     "     "     "     "     "     "     "     "     "     "     "     "     "     "     "     "     "     "     "     "     "     "     "     "     "     "     "     "     "     "     "     "     "     "     "     "     "     "     "     "     "     "     "     "     "     "     "     "     "     "     "     "     "     "     "     "     "     "     "     "     "     "     "     "     "     "     "     "     "     "     "     "     "     "     "     "     "     "     "     "     "     "     "     "     "     "     "     "     "     "     "     "     "     "       "       " | 密码 ③       |        |
|                                                                                                    | 登录         |        |
| 忘记密码?                                                                                                    | 没有账号,去注册   |        |
|                                                                                                    | 激活 Windows | 基地用户注册 |

图 3.1 注册按钮

图 3.2 注册选择页面

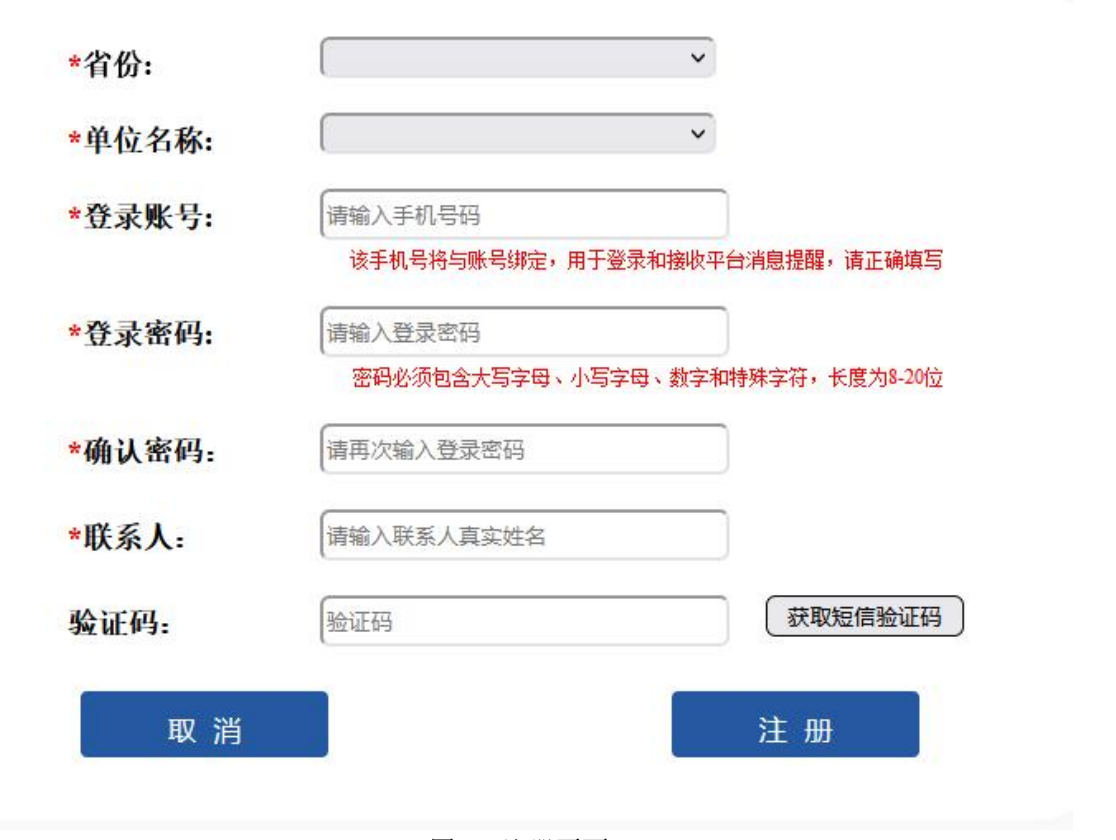

#### 图 3.3 注册页面

#### 操作步骤:

**第一步:** 打开系统登录页 <u>https://www.ncexc-rm.com</u>, 点击"没有账号, 去注册"(图 3.1),

选择基地用户注册(图 3.2),进入注册页面(如图 3.3 所示)。

第二步:录入注册信息

注册:点击【基地用户注册】,进入注册页面(如图 3.3 所示)。录入注册信息。 点击【注册】,系统提示注册成功。

- (1) 【省份】(必填): 选择单位所属省。
- (2)【单位名称】(必填):根据省份选择单位名称。已有基地可以选择基地, 若是新基地选择"其他基地"则需要录入【基地简称】。基地注册需要经过 审核授权。
- (3) 【登录账号】(必填): 输入需要注册的手机号码。
- (4) 【登录密码】、【确认密码】以及【联系人】(必填):密码要求,必须是 强密码,包含大小写字母,字符(英文状态特殊字符)及数字(不允许连续 数字),8位数及以上。
- (5) 【验证码】(必填): 点击【获取验证码】,输入手机收到的短信验证码。
- 注: 基地注册后需经过审核才可以登录,请注意查收审核通过后的短信。

| *省份:                    | 【北京                        | ~  |
|-------------------------|----------------------------|----|
| *单位名称:                  | 生态部测试                      | ~  |
| *登录账号:                  | 16601169982                |    |
| ₩₩<br>*确认密 注册成ī<br>*联系人 | w.ncexc-rm.com<br>力,请等待审核! | 物定 |
|                         |                            |    |

# 第4章 系统常用功能

### 4.1 登录

(1) 登录地址: <u>https://www.ncexc-rm.com</u>

(2) 操作步骤

第一步:在 PC 端用浏览器录入登录地址,打开登录页面(如图 4.1 所示)。

**第二步**:输入账号及密码,点击【登陆】按钮进入《全国煤炭储备管理信息系统》 页面。

注:账号为注册的手机号码,如"1501149XXXX"。

| <u>欢 迎 来 到</u><br>全 国 煤 炭 储 备 管 理 信 息 系 统                                           | ▲ 请输入您的账号 ④ 请输入您的密码 ◎                                |  |
|-------------------------------------------------------------------------------------|------------------------------------------------------|--|
| <b>沒有下就</b><br>系取系统操作手册及视频<br><b>支持服务(扫码)进程)</b><br>探发生产企业(CSA <sup>+</sup> ) 支持服务群 | <del>登录</del><br>忘记密码? <u>没有账号,去注册</u><br>激活 Windows |  |

图 4.1 系统登录页面

### 4.2 退出

操作步骤:点击右上角【20】,退出系统。

#### 4.3 重置密码

(1) 在登陆页面,点击"忘记密码",弹出重置密码页面

| 8 请输入您的账 | <b>号</b>                          | 重         | 這置密码 |
|----------|-----------------------------------|-----------|------|
|          |                                   | 请输入已注册的手机 | 号:   |
| 日 请输入您的密 | 码                                 | 手机号码      |      |
|          |                                   | 验证码       | BAZF |
| 1        | 登录                                |           | 下    |
| 忘记密码?    | 没有账号,去注册                          |           |      |
|          |                                   |           | 返回   |
|          | )設)古 WINDOWS<br>转到"设置"以激活 Window: |           |      |

(2) 输入登陆手机号, 输入验证码, 点击下一步, 弹出短信验证信息

| 验证短      | 信       |
|----------|---------|
| 请输入短信验证码 |         |
| 短信验证码    | 请等待(29) |
| 验证       |         |
| 返回       |         |
|          |         |

#### 图 4.4 系统登录页面 (3)输入验证码,点击【验证】,弹出设置密码页面

| 度至少8位, | 必须包含字母、数字、特殊符号 |
|--------|----------------|
| 输入密码   |                |
| 再次输入   |                |
|        | 确定             |
|        | 返回             |

设置密码

图 4.5 系统登录页面

(4)输入,新的密码,并再次输入密码确认,点击确定,完成密码的重置。(5)密码要求,必须是强密码,包含大小写字母,字符(英文状态特殊字符)及数字(不允许连续数字),8位数及以上。

# 第5章 基础信息

#### 5.1 储备基地信息

本章适合储备基地企业以及政府管理部门阅读和操作。

操作步骤:

第一步:点击菜单导航中【储备基地信息】菜单,进入页面(如图 5.1 所示)。

**第二步**:选择某基地点击【查看】或者双击打开某基地信息,弹框可查看详情编 辑页面(如图 5.2 所示)。

第三步:维护基本信息

(1) 基本信息:省份、储备基地名称、基地简称、基地级别、申报年度、占 地面积、基地状态(必填)。若基地状态为"建设中"则需要录入计划完成 时间。

(2) 详情情况:

【投资规模】、【规划储备能力】(必填):根据基地真实信息,录入相应的数据。 【现实际储备储备能力】(必填):取储备能力子表中的最新年份数据。

【所属企业】、【运行主体类型】(必填):若是已有企业,点击【\_\_\_\_\_】选择 企业,点击【确定】如图 5.3 所示。若是新企业点击【新增】按照要求录入数据, 点击【保存】如图 5.4 所示。

【所在地详细地址】【接入铁路车站和线路】(必填):根据实际情况录入

【主要用煤单位所在区域】、【基地简介】、【情况反馈栏】选填,根据基地实际情况录入。

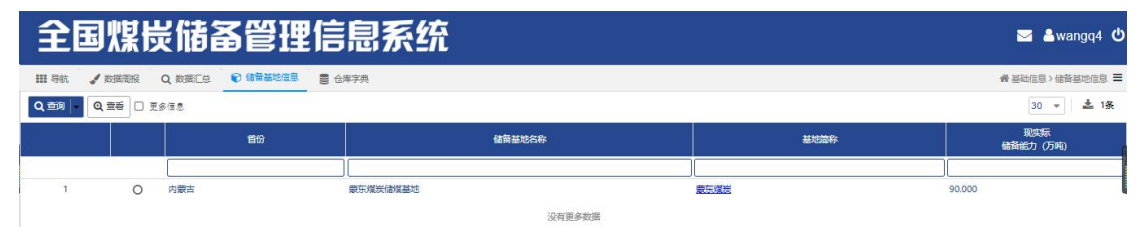

图 5.1 基本信息页面

| o mercen                 |                                          |          |              |                                             |                                 | • • •         |
|--------------------------|------------------------------------------|----------|--------------|---------------------------------------------|---------------------------------|---------------|
| 897 C >                  | (# 天河                                    |          |              |                                             |                                 |               |
| #**#8                    |                                          |          |              |                                             |                                 |               |
| • 80                     | n#3                                      |          |              |                                             |                                 |               |
| • 保备基地名称                 | 要于这些保证器地                                 |          | •基地菜称        | 宇爆動                                         |                                 |               |
| • #.96.82.01             | ◎ 医家级 ◎ 地方级                              |          | • 0139g      | 322 m                                       |                                 |               |
| <ul> <li>占地里校</li> </ul> | 0                                        | C of     | 是否输入         | 1                                           |                                 |               |
| - # 18 17 2              | ●已建成 ○建治⇒                                |          |              |                                             |                                 |               |
| 讲细情况                     |                                          |          |              |                                             |                                 |               |
| · 20.014                 | 1.00                                     | \$ 778   |              |                                             |                                 |               |
| • 规划储备能力                 | 1.00                                     | 0 7519   | 現実部<br>(建築能力 | 0 2500                                      |                                 |               |
| · #880.0                 | 建辽市源通常能有限公司                              |          | 运营主体类型       | <b>我会会</b>                                  |                                 |               |
| 经度                       | 121.905396                               |          | HIX          | 3.576359                                    |                                 |               |
| • 经在地济维地址                | 内蒙古自治区遗证市际尔动区莫力语苏木                       |          |              |                                             |                                 |               |
| 主要用螺单位所在区                | 字符长度: 0-303字                             |          |              |                                             |                                 |               |
| • 摄入极频车站和线               | abed                                     |          |              |                                             |                                 |               |
| R. No.                   |                                          |          |              |                                             |                                 |               |
| 8-637                    | P0168-0.3029                             |          |              |                                             |                                 |               |
| 100000000                |                                          |          |              |                                             |                                 |               |
| 经条款力 结果的                 | AN AND AND AND AND AND AND AND AND AND A |          |              |                                             |                                 |               |
| Q. 1839                  | + Q ×                                    |          |              |                                             |                                 | 30 - 1 28     |
|                          | 年日 野恋婦自能力(万円)                            | 188-1238 | 1188 (个)     | <b>(装车能力 (万円)天) 鉄路加车能力 (万円)天) 水道装板能力 (3</b> | 5円(天) 水油卸船能力(5円(天) 公路装车能力(5円(天) | 公務却车能力 (万吨/天) |
|                          |                                          | 1        |              |                                             |                                 | 1             |

图 5.2 详情页面

| 2010年1月1日     | 7  |    |   |                  | 1     |      |      |             |    |    |    |
|---------------|----|----|---|------------------|-------|------|------|-------------|----|----|----|
| A 铁路牛哈相找<br>路 | ət |    |   | 企业名称             | 企业类   |      | 地址   |             | 电话 | 間介 | 餐注 |
| 基地简介(         | -  | 1  | 0 | 湖北省煤炭投资有限公司      | 中央企业  | *    |      |             |    | IL |    |
| 情况反馈栏         | 字  | 2  | 0 | 山东物商集团有限公司       | 地方国企  |      |      |             |    |    |    |
| 备能力 储备过       | 28 | 3  | 0 | 神华国华广投(北海)发电有限责任 | 地方国企  |      |      |             |    |    |    |
| # X2          |    | 4  | 0 | 吉林省德阳恒兴集团有限公司    | 民営企业  |      |      |             |    |    |    |
|               | 1  | 5  | 0 | 江苏方洋物遗有限公司       | 地方国企  |      |      |             |    |    |    |
|               |    | 6  | 0 | 測试               | 组合或其他 |      |      |             |    |    |    |
|               |    | 7  | 0 | 北京风顺路通物流有限公司     | 民营企业  |      |      |             |    |    |    |
| 20            | 22 | 8  | 0 | 平山县弘天物流有限公司      | 民营企业  |      |      |             |    |    |    |
| : 0 20        | 21 | 9  | 0 | 通辽市源通物流有限公司      | 民营企业  |      |      |             |    |    |    |
| 5 📋 20        | 19 | 10 | 0 | 滇西能源建材物流         | 组合或其他 |      |      |             |    |    |    |
|               |    | 11 | 0 | 吉林电力股份有限公司       | 中央企业  |      |      |             |    |    |    |
|               |    | 12 | 0 | 大唐陕西发电有限公司       | 地方国企  |      |      |             |    |    |    |
|               |    |    |   |                  |       | ┛ 清空 | ✓ 确定 | <b>x</b> 取消 |    |    |    |
|               |    |    |   |                  | 肉     | 53   | 企业信  | 自           |    |    |    |
|               |    |    |   |                  | 图     | 5.3  | 企业信  | 記           |    |    |    |

| *企业名称 | *企业类型 | * | 电话 |  |
|-------|-------|---|----|--|
| 地址    |       |   |    |  |
| 简介    |       |   |    |  |

#### 图 5.4 新增企业

## 5.2 储备能力

(1) 点击新增按钮,弹出储备能力子表编辑页面。如图 5.5 储备能力子表页面

(2) 【年份】【静态储备能力】【储备设施处数】为必填字段。

(3)【铁路装卸能力】、【水运装卸能力】、【公路装卸能力】: 根据实际情况录入

(4) 点击【保存】

| in manys | 16 | 11115218 | 項目资料       | ŧ.               |             |      |                                        |               |               |             |         |          |               |            |
|----------|----|----------|------------|------------------|-------------|------|----------------------------------------|---------------|---------------|-------------|---------|----------|---------------|------------|
| Q董询      | *  | +        | Q          | ×                |             |      |                                        |               |               |             |         |          |               | 30 👻 🛓 3   |
|          |    |          | 年份         |                  | 静态储备能力(万    | 吨)   | 储备设施处数(个)                              | 铁路装车能力 (万吨/天) | 铁路鲜车能力 (万吨/天) | 水运装船能力(万吨/天 | ) 水运卸船能 | 力 (万吨/天) | 公路装车能力 (万吨/天) | 公路卸车能力 (万吨 |
|          |    |          |            | 巤                |             |      |                                        |               | )[            |             |         |          | )[]           |            |
| 1        |    | 2022     |            | _                | 90.00       |      |                                        |               |               |             |         |          |               |            |
| 2        |    | 2021     | e fi       | <b>备能力</b>       | 子表          |      |                                        |               |               | ۰           | • ×     |          | 1.00          | 1.00       |
| 3        | U  | 2019     | 8 <b>(</b> | 7                | 保存后新增       | + 85 | 11 · · · · · · · · · · · · · · · · · · | R             |               |             |         |          |               |            |
|          |    |          |            | * ( <b>8</b> & ) | *年份<br>g施处数 |      | *#<br>\$                               | 态储备能力         | \$ 万吨         |             |         |          |               |            |
|          |    |          | 铁路         | 装印能)             | 5           |      |                                        |               |               |             |         |          |               |            |
|          |    |          |            | 铁路               | 装车能力        | _    | \$ 万吨/天                                | 铁路即车能力        | \$            | 万吨/天        |         |          |               |            |
|          |    |          | 水道         | 國政(18)           | b           |      |                                        |               |               |             |         |          |               |            |
|          |    |          |            | 水运               | 義船能力        |      | \$ 万吨/天                                | 水运卸船能力        | \$            | 万吨/天        |         |          |               |            |
|          |    |          | 公路         | 統印統2             | b           |      |                                        |               |               |             |         |          |               |            |
|          |    |          |            |                  |             |      |                                        |               |               |             |         |          |               |            |

#### 图 5.5 储备能力信息

#### 5.3 储备设施

操作步骤:

第一步:点击【新增】弹出储备设施子表,如图 5.6 储备设施信息

**第二步**:录入【储备设施名称】、【投运时间】、【统计年份】、【静态储备能力】、【运输方式】、【封闭形式】、【接入铁路车站和线路】、【主要用煤单位所在区域范围】

第三步:点击【保存】。

| 储备能力 | 6 | 团备设施 | 项目资料         |         |          |       |            |      |               |        |           |         |
|------|---|------|--------------|---------|----------|-------|------------|------|---------------|--------|-----------|---------|
| 2、重调 | ŀ | +    | Q X          |         |          |       |            |      |               |        |           |         |
|      | 0 | ן נ  | 儲备设施名称       | 投运时间    |          | 统计年份  | 静态储备能力(万吨) | 运输方式 | <b>\$</b> 9 A | 研究     | 投入铁路车站和线路 | 主要用煤单位用 |
|      |   |      |              |         | <b>m</b> |       | <b>m</b>   |      |               | v      |           |         |
| 1    | C | ] 1  |              | 2021    | 2022     |       | 121.0000   | 铁路运输 | 根库            |        | 1         |         |
| 2    | C | ] 1  |              | 2021    | 2021     |       | 121.0000   | 铁路运输 | 根库            |        | 1         |         |
|      |   |      |              |         |          |       | 没有更多数据     |      |               |        |           |         |
|      |   |      |              |         |          |       |            |      |               |        |           |         |
|      |   |      | 1 18 B 10 18 |         |          |       |            |      |               | •      | - ×       |         |
|      |   |      | 四保存          | +新增 的复数 | 4 F      | (+ 关闭 |            |      |               |        |           |         |
|      |   |      |              |         |          |       |            |      |               |        |           |         |
|      |   |      | *储备设施实款      |         |          |       | * #93282 M |      | 69            |        |           |         |
|      |   |      | *统计年份        |         |          | m     | *静态储备能力    |      | -             | (7594) |           |         |
|      |   |      | * 运输方式       |         |          | *     | * 封闭形式     |      |               | (13-0) |           |         |
|      |   |      | *接入铁路车站和线    |         |          |       |            |      |               |        |           |         |
|      |   |      | 28           |         |          |       |            |      |               |        |           |         |
|      |   |      | 主要用爆单位所在区域范围 |         |          |       |            |      |               |        |           |         |

图 5.6 储备设施信息

#### 5.4 项目资料

操作步骤:

第一步:点击【选文件】或者【选文件夹】

**第二步:**选择上传的文件点击【打开】上传文件后,选择类型,如基地示意图则选择为"基地示意图"

**第三步:**点击【■】保存信息。图片格式为:1208×331。

| <ul> <li>         · 西毗伽和 [0         ·         ·         ·</li></ul> | 个人收藏            | × N                  |                                       | 4 (#GE    |          |
|---------------------------------------------------------------------|-----------------|----------------------|---------------------------------------|-----------|----------|
| ▲ 基地状态 ④ 已建成 〇 建                                                    | 20 iCloud Drive | ■ 基地示意图.png          |                                       | 2021      |          |
|                                                                     | (11) 東西         |                      |                                       |           |          |
| 详细情况                                                                | y△、应用程序         |                      |                                       |           |          |
| *投资规模 1.00                                                          |                 |                      |                                       |           |          |
| 规划储备能力<br>1.00                                                      | O FE            |                      |                                       |           |          |
| • 所属企业 通过市源通常流来                                                     | 共享的 國公司         |                      |                                       |           |          |
| 段度 121.905396                                                       | 160 PH 49       |                      |                                       |           |          |
| *所在地证据地址 内蒙古自治区通过                                                   | 市科尔边语           |                      |                                       |           |          |
| 主要用煤单位所在盔 字符长度: 0-300                                               | 17 MED          |                      |                                       |           |          |
| * 建入铁路车站和线                                                          | () 黄色           |                      |                                       |           |          |
| 8 0000                                                              | a 15 fb         | -                    |                                       |           |          |
| 基地潮介                                                                |                 |                      |                                       | 取30 打开    |          |
| 情况反馈栏 字符长度: 0-300                                                   | 字               |                      |                                       |           |          |
|                                                                     |                 |                      |                                       |           |          |
| 储备能力 储备设施 项目资料                                                      |                 |                      |                                       |           |          |
| 😂 遊文件英 🗋 遊文件 主 差                                                    | Q Q × 200514    | 基地示意图、煤炭备忘录、煤炭储备建设方面 | · · · · · · · · · · · · · · · · · · · |           | 30 👻 0 🌺 |
|                                                                     |                 | 基本信息                 |                                       | 100000000 | 0.085    |
|                                                                     | 上传文件名           | 网络                   | 文件尺寸                                  | 上传时间      | 上传人      |
|                                                                     |                 | -                    |                                       |           |          |
|                                                                     |                 |                      |                                       |           |          |
|                                                                     |                 | 2012.50              | 50                                    |           |          |
|                                                                     |                 |                      |                                       |           |          |
|                                                                     |                 |                      |                                       |           |          |
|                                                                     |                 | 図 57 面               | 日次割                                   |           |          |
|                                                                     |                 | 国 5.7 坝              | 口贝们                                   |           |          |

#### 

图 5.8 上传资料

## 5.5 获取储备基地的经纬度

(1) 在浏览器中输入 https://api.map.baidu.com/lbsapi/getpoint/index.html, 进入百度指标拾取页面

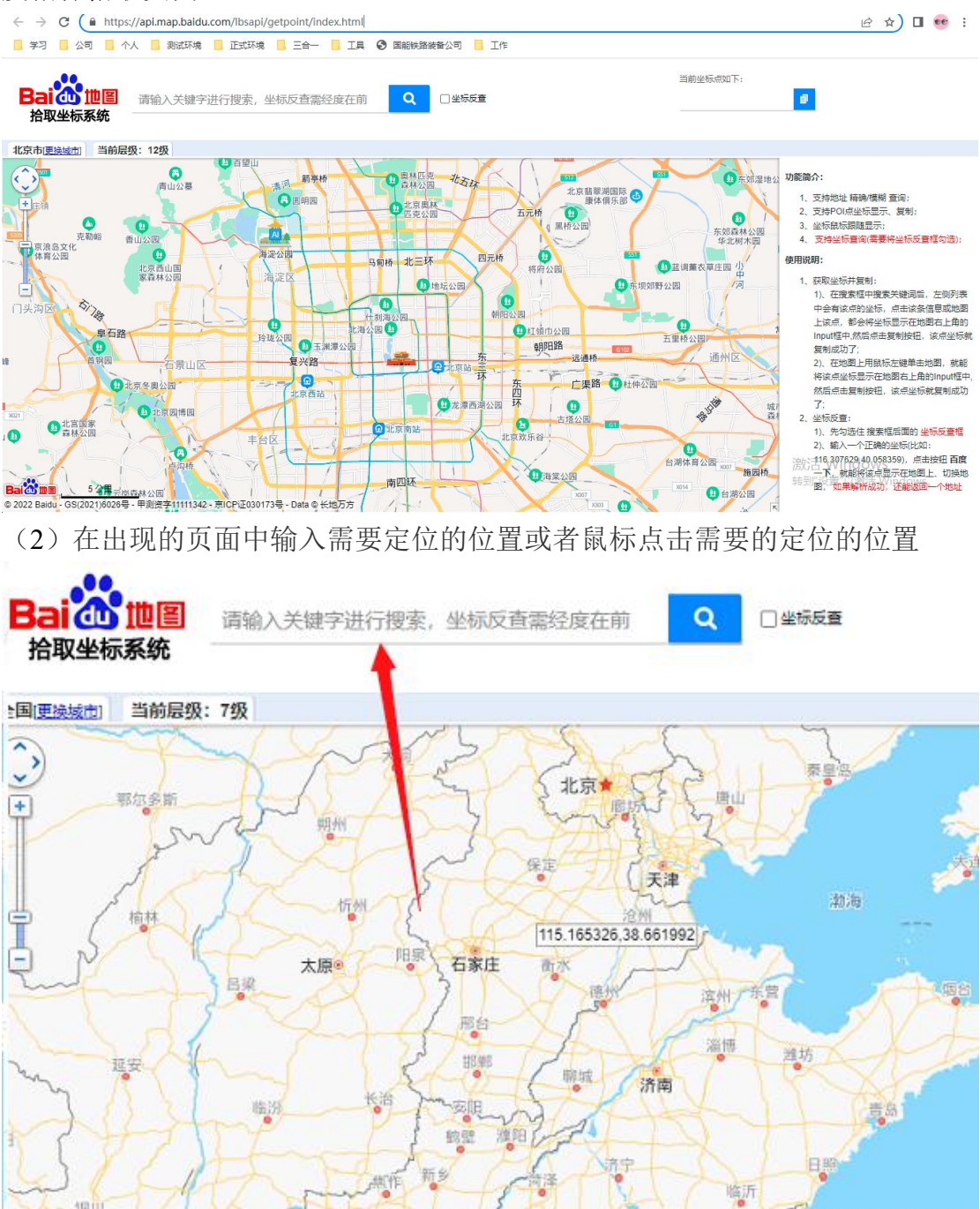

3此时即可看到被定位位置的具体经纬度坐标了,最后将坐标明细复制到系统中即可

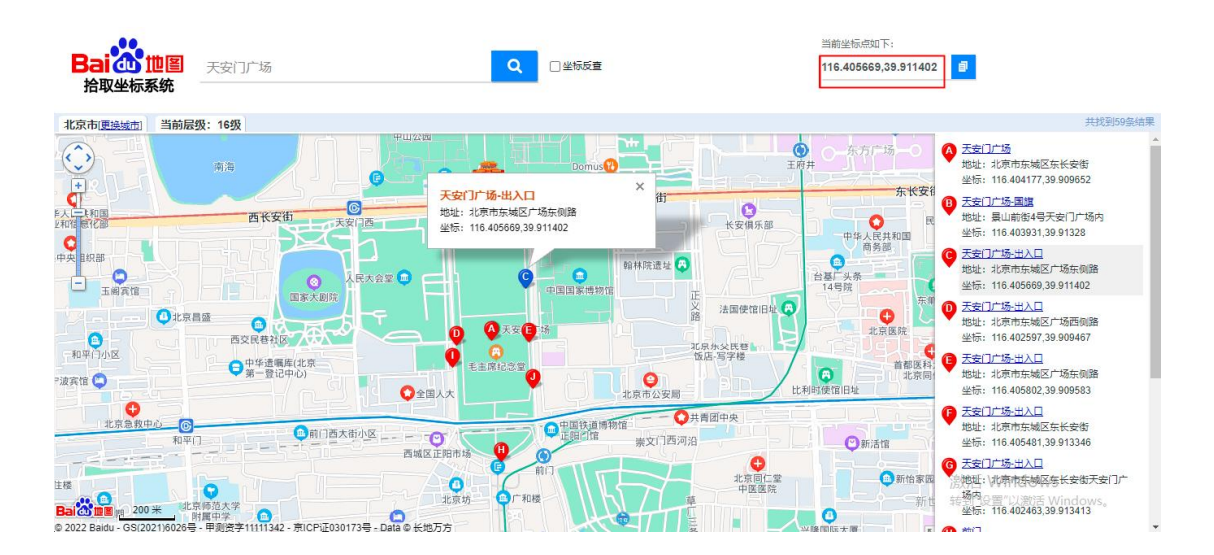

# 第6章 数据周报

本章适合基地企业阅读和操作。

操作步骤:

第一步:在【数据周报】->进入模块

**第二步:**点击【新增】按钮,依次录入煤种、煤炭质量、入库量、出库量点击【保存】,状态默认为"未上报"

**第三步**:确认需要上报的数据无误后,点击【提报】按钮,状态变为"已上报" 完成数据提报。

如果当如数据没有发生变化,点击【当日无变化,直接提报】,如图 6.2 系统自动计算:当日库存=前日库存+入库量-出库量

| 全国煤           | 炭储蓄  | 2急速  | 信息系     | 统    |                  |           |      |         |        |        |         | åwa  | angq4 ථ |  |
|---------------|------|------|---------|------|------------------|-----------|------|---------|--------|--------|---------|------|---------|--|
| III 导航 🥑 数据日报 |      |      |         |      |                  |           |      |         |        |        | # 23    | 据报送》 | 数据日报 ■  |  |
|               | 前日储省 | 备情况  |         |      | 2022年3月17日当日储备日报 |           |      |         |        |        |         |      |         |  |
| 🛗 当日无变化,直接提   | R    |      |         | Q 查询 | -                | + 新坦 × 用目 | ✔ 提报 | 煤种提示    | ]      |        | 30      |      | 土 0条    |  |
|               | 煤炭种类 | 煤炭质量 | 当日库存(吨) |      |                  | 煤炭种类      | 煤炭质量 | 前日库存(吨) | 入库量(吨) | 出库量(吨) | 当日库存(吨) |      | 状态      |  |
|               | 没有更  | 多数据  |         | 1    | 8                | *         |      | 0.00    | 0.00   | 0.00   |         | 未上报  |         |  |
|               |      |      |         |      |                  | an thett  |      | 没有更     | 多数据    |        |         |      |         |  |
|               |      |      |         |      |                  | 透焦煤       |      |         |        |        |         |      |         |  |
|               |      |      |         |      |                  | 其他        |      |         |        |        |         |      |         |  |
|               |      |      |         | 冬    | 6                | .1 数排     | 居周报  |         |        |        |         |      |         |  |

| 当日无变化,直   | 接提报        |                   |         |
|-----------|------------|-------------------|---------|
| 0         | 煤炭种类       | 煤炭质量              | 当日库存(吨) |
|           | 没有         | 更多数据              |         |
| 1         |            |                   |         |
| 1         |            |                   |         |
|           |            |                   | ×       |
| 提示        |            |                   |         |
| 提示        |            |                   |         |
| 提示        | 确认是否按照前日数排 | <b>居进行提报,以防止数</b> | 据丢失     |
| 提示<br>? 清 | 确认是否按照前日数排 | 翻进行提报,以防止数<br>取消  | 据丢失     |

图 6.2 直接提报

## 第7章 盘点调整

本章适合基地企业阅读和操作。

操作步骤:

第一步:在【盘点调整】->进入模块

第二步:首先当日的库存必须提报,点击【查询】按钮,显示当日的库存数据。 第三步:输入调整后库存量,根据计算公式系统会自动计算出增减量、增减比例。 第四步:点击【提报】按钮,状态变为"已上报"完成数据提报。

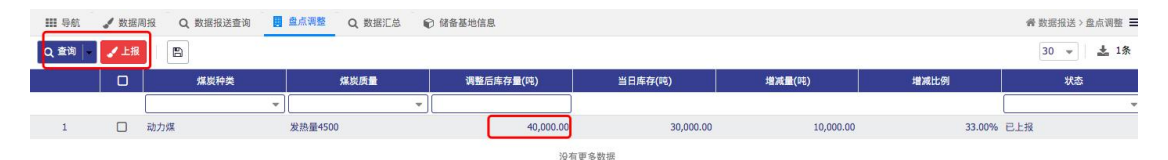

注: (1) 计算公式一: 增减量=调整后库存量-当日库存

(2) 计算公式二: 增减比例=增减量 / 当日库存

(3)若是当日已进行盘点,当日库存数据会以盘点的数据为准,同时数据 周报的库存数据在次日 9:00 之后显示为当日盘点的数据。

# 第8章 工作简报

本章适合政府主管部门阅读和操作。

系统每日九点之后 自动生成前日的工作简报。

操作步骤:

在【数据简报】->进入模块

下载简报:选择需要下载的简报数据,点击【下载简报】按钮。如图 8.1 所示。 查看简报:选择需要查看的简报数据,点击【查看简报】按钮。系统自动弹出简 报详细页面。

生成数据汇总表:选择简报数据,点击【生成煤炭基地数据汇总表】按钮,系统 自动生成并弹出煤炭基地数据汇总表。如图 8.2 所示。

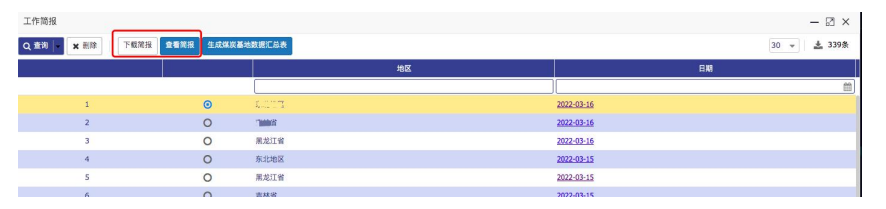

图 8.1 工作简报

| 10.000 244       |                        |                                       |                                            |                                          |                                                    |                               |                                                                                 |                                                    |                                                     |                                                     | - 1                                                  | n v                                                                          |
|------------------|------------------------|---------------------------------------|--------------------------------------------|------------------------------------------|----------------------------------------------------|-------------------------------|---------------------------------------------------------------------------------|----------------------------------------------------|-----------------------------------------------------|-----------------------------------------------------|------------------------------------------------------|------------------------------------------------------------------------------|
|                  |                        |                                       |                                            | _                                        |                                                    |                               |                                                                                 |                                                    |                                                     |                                                     |                                                      | 11 11                                                                        |
| <b>重</b> 泡       | (出除)下载常易               | 會看開报 生成的                              | 4周基地数据汇总4                                  | ×.                                       |                                                    |                               |                                                                                 |                                                    |                                                     |                                                     | 30 - 🛓                                               | 339条                                                                         |
|                  |                        |                                       |                                            |                                          | 地区                                                 |                               |                                                                                 |                                                    |                                                     | BM                                                  |                                                      |                                                                              |
|                  |                        | _                                     |                                            |                                          |                                                    |                               |                                                                                 |                                                    |                                                     |                                                     |                                                      | 0                                                                            |
|                  | 1                      | 0                                     | 东北地区                                       |                                          |                                                    |                               | 2                                                                               | 022-03-16                                          |                                                     |                                                     |                                                      |                                                                              |
|                  | 2                      | 0                                     | 吉林省                                        |                                          |                                                    |                               | 2                                                                               | 022-03-16                                          |                                                     |                                                     |                                                      |                                                                              |
| SUBRCO           | 8                      |                                       |                                            |                                          |                                                    |                               |                                                                                 |                                                    |                                                     |                                                     |                                                      |                                                                              |
| ≅ : <b>4</b> ±−8 | 1 /1 1                 | ▶ 下一页   ▶  末页                         | 1 原料导出                                     |                                          |                                                    |                               |                                                                                 |                                                    |                                                     |                                                     |                                                      |                                                                              |
|                  |                        |                                       |                                            |                                          |                                                    |                               |                                                                                 |                                                    |                                                     |                                                     |                                                      |                                                                              |
|                  |                        |                                       |                                            | オートキャレマル                                 | ***                                                |                               | = /=++.W#                                                                       |                                                    |                                                     |                                                     |                                                      |                                                                              |
|                  |                        |                                       |                                            | 자네맨스                                     | <b>咱宙</b>                                          | 以惦汇总名                         | 反 (功力)保                                                                         |                                                    |                                                     |                                                     |                                                      | 牟                                                                            |
| 省份               | 储备基地                   | 日期                                    | 煤种                                         | 储备总量                                     | 婚 <b>田 泰 地</b> 安<br>盘点总量                           | 31店1こるで<br>増减量                | 发热量                                                                             | 储备量                                                | 出库量                                                 | 入库量                                                 | 盘点储备                                                 | Ĥ                                                                            |
| 省份               | 储备基地                   | 日期                                    | 煤种<br>动_^**.                               | 储备总量                                     | 格留 幸 地安<br>盘点总量                                    | 文 <b>坊に応え</b><br>増减量<br>2.00  | 发热量<br>-                                                                        | 储备量<br>0.00                                        | 出库量<br>0.00                                         | 入库量<br>0.00                                         | 盘点储备<br>0.0                                          | 自<br>) 数                                                                     |
| 省份               | 储备基地<br>双下二            | 日期<br>20 …                            | 煤种<br>动in <sup>#7</sup> .<br>F. ~计         | ボル地区1<br>储备总量<br>1 いい<br>0.00            | 南田 幸 地安<br>盘点总量                                    | 増减量<br>3.00<br>0.JJ           | 发热量<br>-<br>-                                                                   | 储备量<br>0.00<br>0.00                                | 出库量<br>0.00<br>0.00                                 | 入库量<br>0.00<br>0.00                                 | 盘点储备<br>0.00<br>0.00                                 | 身<br>2 数<br>2 202                                                            |
| 省份               | 储备基地<br>邓兰             | 日期<br>26                              | 煤种<br>动m <sup>n#7.</sup><br>F. ~计          | ホル地区1<br>储备总量<br>                        | <b>増留登地装</b><br>盘点总量<br>                           | 増減量<br>1.00<br>0J             | て ( エリノノ)来<br>发热量<br>-<br>ス热量1 <sup>-</sup><br>ス热量1 <sup>-</sup>                | 储备量<br>0.00<br>0.00                                | 出库量<br>0.00<br>0.00<br>0.00                         | 入库量<br>0.00<br>0.00<br>0.00                         | 盘点储备<br>0.00<br>0.00                                 | 单<br>) 数<br>) 20<br>)                                                        |
| 省份               | 储备基地<br>邓"             | 日期<br>26                              | 煤种<br>动<br>F计                              | ボル地区1<br>储备总量<br><u>こい</u><br>ついの        | <b>増留登地委</b><br>盘点总量<br><u>への</u><br>てい            | 増減量<br>10,00<br>0.00          |                                                                                 | 储备量<br>0.00<br>0.00<br>5.2 . 見<br>で 1 見.JI         | 出库量<br>0.00<br>0.00<br>0.00<br>0.00                 | 入库量<br>0.00<br>0.00<br>0.00<br>0.00                 | 盘点储备<br>0.00<br>0.00<br>0.00<br>0.00                 | 自<br>0 数<br>0 20<br>0 0                                                      |
| 省份               | 储备基地<br>邓··            | 日期<br>26 ·····                        | 煤种<br>动 n <sup>err</sup> .<br>E. =计<br>动 谋 | ボル地区1<br>储备总量<br><u>こい</u><br>ついの<br>ついの | <b>増留登地委</b><br>盘点总量<br><u>0.00</u><br>ていま<br>0.09 | 増減量<br>- 1.00<br>0.00<br>0.00 | (ムノノ) 朱<br>发热量<br>-<br>发热量 * * 00<br>发热量 5000<br>发热量 5500                       | 储备量<br>0.00<br>0.00<br>5.2- 尾<br>で「圓.J1            | 出库量<br>0.00<br>0.00<br>0.00<br>0.00<br>0.00         | 入库量<br>0.00<br>0.00<br>0.00<br>0.00<br>0.00         | 盘点储备<br>0.00<br>0.00<br>0.00<br>0.00                 | 9<br>0<br>20<br>0<br>20<br>0<br>20<br>0<br>0<br>20<br>0<br>0<br>0<br>0<br>20 |
| 省份<br>ぎ 木        | 储备基地<br><sup>%**</sup> | 日期<br>2C<br>2 <b>C</b><br>3<br>一 1/16 | 煤种<br>动_n**.<br>E. ~计<br>动谋                | <b>水北地区</b><br>储备总量<br><u>うい</u><br>つ0   | 相田泰地安<br>盘点总量<br><u>へのの</u><br>ていま                 | (新た応え)<br>増減量<br>う.00<br>0.00 | ★ 【エリノリン保.<br>发热量<br>-<br>-<br>发热量パ <sup>™</sup> 00<br>发热量5000<br>发热量5500<br>其他 | 储备量<br>0.00<br>0.00<br>5.2 尾<br>で 同.J1<br>1「 mu.21 | 出库量<br>0.00<br>0.00<br>0.00<br>0.00<br>0.00<br>0.00 | 入库量<br>0.00<br>0.00<br>0.00<br>0.00<br>0.00<br>0.00 | 盘点储备<br>0.00<br>0.00<br>0.00<br>0.00<br>0.00<br>0.00 | 年<br>0 数<br>0 20<br>0 20<br>0 20<br>0 20<br>0 20<br>0 20<br>0 20             |

图 8.2 生成汇总表

# 第9章 盘点数据查询

本章适合政府主管部门阅读 数据通过接口,每日18:00 生成当日的盘点数据,登录人可以查看数据

# 第10章 基地数据报送

本章适合储备基地、政府主管部门阅读和操作。

#### 10.1 数据汇总

操作步骤:

第一步:点击【基地数据报送】→【数据汇总】进入报表页面。

**第二步**:选择区域、省份、储备基地、煤种、查询日期,点击【查询】。 **第三步:**点击【原样导出】,导出 excel 文件至本地。

| 居汇总             |        |             |          |                |       |          |                 |           |              |            | -    |
|-----------------|--------|-------------|----------|----------------|-------|----------|-----------------|-----------|--------------|------------|------|
| ( ( <b>4</b> 上− | 页 1 /1 | ▶ 下一页  ▶ 末页 | ī 🔚 原样导出 |                |       |          |                 |           |              |            |      |
|                 | 区域 全国  | 省份 吉林       |          | 储备基地 📷 🚺       |       | 煤基地 🔽 煤料 | ф <b>(1996)</b> | _ 查询日期 20 | 22-03-01 🛅 - | 2022-03-31 | 主意沟  |
|                 |        |             |          |                |       |          |                 |           |              |            |      |
|                 |        |             |          | N 10 10 10 100 |       |          |                 |           |              |            |      |
|                 |        |             |          | 储备基地           | 也数据汇总 | 表(分煤種    | 中)              |           |              |            | 单位:吨 |
| 省份              | 储备基地   | 报送日期        | 煤种       | 储备总量           | 盘点总量  | 增减量      | 发热量             | 储备量       | 出库量          | 入库量        | 盘点储备 |
|                 |        | 000000      | 动力煤      | 20,01. 10      | 0.00  | 0.00     | 其他              | 20 71 00  | 0.00         | 0.00       | 0    |
|                 | 1      |             | 日合计      | Lu,            | 0.00  | 0.00     | -               | 2         | 0.00         | 0.00       | 0    |
|                 |        | 00000000    | 动力煤      | 20, 10         | 0.00  | 0.00     | 其他              | 20,00L.JU | 0.00         | 0.00       | 0    |
|                 | 1 1    | 200         | DAN      | 00             | 0.00  | 0.00     |                 | 01        | 0.00         | 0.00       | 0    |

图 10.1 数据审核

## 10.2 基地报送情况

操作步骤:

第一步:点击【基地数据报送】→【基地报送情况】进入报表页面。

**第二步**:选择区域、省份、储备基地、基地级别、建设状态、查询日期,点击【查询】。

| 基地报送付 | 南況                           |                                         |                |               |                   |                   | - 🛛 × |  |  |  |  |  |  |
|-------|------------------------------|-----------------------------------------|----------------|---------------|-------------------|-------------------|-------|--|--|--|--|--|--|
| 前辺(4. | E-⊒ <b>1</b> /1 <b>)</b> F-⊒ | ▶ 米页  ▲ 原样發出                            |                |               |                   |                   |       |  |  |  |  |  |  |
|       | 区域 东北地区 🔽 省份 📑               | * III · · · · · · · · · · · · · · · · · | -線線基地 🔽 基地级别 地 | 方版 ▼ 建设状态 已建成 | ▼ 查询日期 2022-03-01 | 2022-03-17 1 1 10 | i .   |  |  |  |  |  |  |
|       |                              |                                         |                |               |                   |                   |       |  |  |  |  |  |  |
|       |                              |                                         |                |               |                   |                   |       |  |  |  |  |  |  |
|       |                              |                                         | 煤炭储备基          | 地报送情况         |                   |                   |       |  |  |  |  |  |  |
|       |                              |                                         |                |               |                   |                   |       |  |  |  |  |  |  |
|       | 省份                           | 储备基地                                    | 基地类型           | 建设状态          | 日期                | 报送状态              |       |  |  |  |  |  |  |
|       |                              |                                         |                |               | 20220317          | 已报送               |       |  |  |  |  |  |  |
|       |                              |                                         |                |               | 20220316          | 已报送               |       |  |  |  |  |  |  |
|       |                              |                                         |                |               | 20220315          | 已报送               |       |  |  |  |  |  |  |
|       |                              |                                         |                |               | 20220314          | 已报送               |       |  |  |  |  |  |  |

图 10.2 基地报送情况

#### 10.3 数据报送查询

操作步骤:点击【基地数据报送】→【数据报送查询】进入报送明细页面。

| <b>数据报送</b> 3 | 皇询 |           |                          |      |                                         |             |        | - 🛛 ×        |
|---------------|----|-----------|--------------------------|------|-----------------------------------------|-------------|--------|--------------|
| 、童術(          |    |           |                          |      |                                         |             |        | 30 - 土 1174条 |
|               | 0  | <b>20</b> | 储备基地名称                   | 煤炭种类 | 统计时间 👻                                  | 库存量(吨)      | 入库量(吨) | 出库量(吨)       |
|               |    |           |                          |      | * ( ) ( ) ( ) ( ) ( ) ( ) ( ) ( ) ( ) ( |             |        |              |
| 1             |    | M         | 哈尔波维的动 +-18位基地           | 动力煤  | 2022-03-17                              | and allowed | 0.00   | ·            |
| 2             |    | 書         |                          | 动力煤  | 2022-03-17                              |             | 0.00   | 0.00         |
| 3             |    | 黑龙山       | marine and the second    | 动力煤  | 2022-03-16                              | 30 T        |        |              |
| 4             |    | Bu.       | Brar Stamme -3           | 动力煤  | 2022-03-16                              | 2000000     | 0.00   | 0.00         |
| 5             |    | 山西        |                          | 动力煤  | 2022-03-16                              | 40.001.01   | 27.77  | 0.00         |
| 6             |    | 山西        | Kanan Bringston in 18-13 | 41   | 2022-03-16                              | 100.000.00  | 0.00   | 0.00         |

图 10.3 数据报送查询

## 第11章 煤矿基本信息维护

操作步骤:

- 第一步:点击菜单导航中【煤矿基本信息】菜单,进入页面(如图 11.1 所示)。
- **第二步:**点击【<sup>+新建</sup>】弹框打开详情编辑页面(如图 11.2 所示)。
- 第三步: 录入煤矿基本信息
- (1) 基本信息
- 【省份】: 数据来自注册数据, 用户不需要维护
- 【市】: 数据来自注册数据, 用户不需要维护
- 【县】: 数据来自注册数据, 用户不需要维护。
- 【煤矿名称】:数据来自注册数据,用户不需要维护。
- 【产能/年】(必填):用户必须录入本单位去年全年真实数据。
- 【产量/年】(必填):用户必须录入本单位去年全年真实数据。

(2) 储煤能力

- 【储煤场】(必填):数据根据煤矿的真实信息,录入相应的数据
- 【贮煤装车仓】(必填):数据根据煤矿的真实信息,录入相应的数据
- 【其他】(必填):数据根据煤矿的真实信息,录入相应的数据
- 【合计】:系统自动计算合计=储煤场+贮煤装车仓+其他
- 【储备天数】: 系统自动计算 储备天数=合计即总储煤能力/(产能/本年天数)。
- (3) 企业类型
- 用户录入企业类型,选择对应企业类型
- 央企企业:点击勾选央企【<sup>②</sup>】用户必须选择所属集团以及企业级别。同时可以选择录入二级企业名称、三级企业名称(如图 11.3 所示)。

▶ 非央企企业:点击勾选非央企【<sup>②</sup>】用户必须录入所属集团(如图 11.4 所示)
 第四步:用户点击【保存】,完成煤矿基本信息的录入。

| III 导航 · ② 煤矿基本信息 / 数据直接 | R                   |      |              |         |                      |                      | 會 煤矿    | 「基础信息>煤矿基本信息 〓       |
|--------------------------|---------------------|------|--------------|---------|----------------------|----------------------|---------|----------------------|
| Q 查看                     |                     |      |              |         |                      |                      |         | 30 👻 🚣 1条            |
| 口 1563 市                 | 区层                  | 煤矿名称 | 企业类型         | 所居集团/企业 | 产能/年<br><i>(</i> 万略) | 产量/年<br><i>(</i> 万啊) | 煤窑场(万吨) | 結果能力<br>贮煤装车合(万吨) 具他 |
| 1 [                      |                     |      | _            |         |                      |                      |         | 0.0000 0.0000        |
|                          |                     |      | 没有更多数据       |         |                      |                      |         |                      |
|                          |                     |      |              |         |                      |                      |         |                      |
|                          |                     | 图 11 | .1 煤矿基本      | 信息负面    |                      |                      |         |                      |
| ⊘ 煤矿基础信息                 |                     |      |              |         |                      |                      |         | ¢ -р ×               |
| □ 保存   +新增 • • ● 关闭      |                     |      |              |         |                      |                      |         |                      |
| ▼ 基本信息                   |                     |      |              |         |                      |                      |         |                      |
| 省份 山西                    | 市 运城市               |      | 区/县 芮城县      |         | 煤矿名称 山西运城莴           | 成县                   |         |                      |
| 产能/年                     | 产量/年                | \$   |              |         |                      |                      |         |                      |
| ▼ 储煤能力                   |                     |      |              |         |                      |                      |         |                      |
| 煤储场(万吨) 0.00 🗘           | 储煤装车仓(万<br>吨) 0.00  | \$   | 其他(万吨) 0.00  | \$      | 合计(万吨)               |                      |         |                      |
| 储备天数                     |                     |      |              |         |                      |                      |         |                      |
| ▼ 企业类型                   |                     |      |              |         |                      |                      |         |                      |
| 企业类型 〇 央企 〇 非央企          | 所属集团                | *    | 所属级别         | ·•      | 二级企业名称               |                      |         |                      |
| 三級企业名称                   |                     |      |              |         |                      |                      |         |                      |
|                          |                     |      |              |         |                      |                      |         |                      |
|                          |                     | 冬    | 11.2 煤矿详     | 情页面     |                      |                      |         |                      |
| O STRANGS                |                     |      |              |         |                      |                      |         | A                    |
|                          |                     |      |              |         |                      |                      |         | ¥ B* *               |
|                          |                     |      |              |         |                      |                      |         |                      |
| ▼ 基本信息                   |                     |      |              |         |                      |                      |         |                      |
| 省份 山西                    | 市 运城市               |      | 区/县 芮城县      |         | 煤矿名称 山西运城英           | 城县                   |         |                      |
| 产能/年 100.00 \$           | 产量/年 234.00         | 0    |              |         |                      |                      |         |                      |
| ▼ 储煤能力                   |                     |      |              |         |                      |                      |         |                      |
| 煤储场(万吨) 200.00 🗘         | 储煤装车仓(万<br>吨) 30.00 | \$   | 其他(万吨) 40.00 | \$      | 合计(万吨) 270.00        |                      |         |                      |
| 储备天数 135.19              |                     |      |              |         |                      |                      |         |                      |
| ▼ 企业类型                   |                     |      |              |         |                      |                      |         |                      |
| 企业类型 ⊙ 央企 ○ 非央企          | 所属集团 大唐集团           | •    | 所属级别 一级企业    | •       | 二级企业名称 本单位所属         | 二级企业名称               |         |                      |
| 三级企业名称本单位所属三级企业名称        |                     |      |              |         |                      |                      |         |                      |
|                          |                     |      |              |         |                      |                      |         |                      |
|                          |                     | 图 11 | .3 煤矿所属:     | 央企负面    |                      |                      |         |                      |
| ◎ 煤矿基础信息                 |                     |      |              |         |                      |                      |         | ¢е×                  |
| ● 保存 + 新增 · , ● 关闭       |                     |      |              |         |                      |                      |         |                      |
| ▼ 基本信息                   |                     |      |              |         |                      |                      |         |                      |
| 省份 山西                    | 市 运城市               |      | 区/县 芮城县      |         | 煤矿名称 山西运城英           | 城县                   |         |                      |
| 产能/年 100.00 🗘            | 产量/年 234.00         | ٥    |              |         |                      |                      |         |                      |
| ▼ 储煤能力                   |                     |      |              |         |                      |                      |         |                      |
| 煤儲场(万吨) 200.00 🗘         | 储煤装车仓(万<br>時) 30.00 | •    | 其他(万吨) 40.00 | \$      | 合计(万吨) 270.00        |                      |         |                      |
| 储备天数 135.19              | -57                 |      |              |         |                      |                      |         |                      |
| ▼ 企业类型                   |                     |      |              |         |                      |                      |         |                      |
| 企业类型 ○央企 ◎非央企            | 所属集团 本煤矿所属集团        |      |              |         |                      |                      |         |                      |
|                          |                     |      |              |         |                      |                      |         |                      |

图 11.4 煤矿所属非央企页面

# 第12章 数据直报

新增数据直报操作步骤:

第一步:用户点击菜单导航中【数据直报】菜单,进入页面(如图 12.1 所示)。

第二步:用户点击【新增】,系统新增一行数据记录。

**第三步**:用户根据本单位实际情况,依次录入【日期】以及日期对应当天的【产量(万吨)】、【出库量(万吨)】、【场存(万吨)】、【站存(万吨)】、 【其他(万吨)】、备注等数据。

注:

(1) 合计和存煤天数为系统自动计算。

计算公式一:合计=场存+站存+其他数据。

计算公式二:存煤天数=库存即合计库存量/(产量即煤矿基本信息中数据/本年天数)。

(2)日期不允许重复添加,当天数据只能新增一条。具体上报哪些时间的数据 请以上级管理部门通知为准。

(3)如果上周数据没有报全,会提示"上周周报未上报完全,请先上报上周数据",需要将上周的数据进行提报。(此处未做强制约束,点击【确定】即可,不影响上报。)

| 提示 |              | ×    |
|----|--------------|------|
|    | 报未上报完全,请先上报上 | ·周数据 |
|    |              |      |

**第四步:**填写完数据之后,点击【保存】按钮。用户点击【 <sup>□</sup> 】则保存数据,状态为"未上报"。

**第五步**:提报数据。

(1) 点击【提报】弹出请确认窗口:"提交后不允许再修改,确认提交吗?"。

- ▶ 点击【确认】则状态为"未上报"的数据全部进行提报,状态为"已上报"
- ▶ 点击【取消】数据未进行提报,状态仍为"未上报"。

若是出现提报数据需要再次修改,可以向上级管理部门申请驳回数据。

(2) 状态为"审核未通过"的数据,可以进行修改数据,修改后点击【保存】 之后再次【提报】。

注: 提报日期为系统当前日期、以及状态系统自动带入,不需要录入。

| 煤港          | 븃섬 | <b>上产企</b> | 业储煤                               | 東直报系      | 系统     | <b>②</b><br>煤矿基本信息 著 | 🖋 📦    | ) <b>外</b><br>C总 激光盘爆数 | 膈提报         |          |              | <b>Z</b> | 1660116998  | 32 <b>(</b> ) |
|-------------|----|------------|-----------------------------------|-----------|--------|----------------------|--------|------------------------|-------------|----------|--------------|----------|-------------|---------------|
| <b>希</b> 首页 | Ø  | 煤矿基本信息     | ✓ 数据直报                            | ✤ 激光盘煤数据提 | 报      |                      |        |                        |             |          |              |          | <b>骨</b> 数据 | 直报 〓          |
| Q查询         |    | +新增 × 1    | 🗰 🛛 🗸 世級 产量、出库量、库存量均力填版当天的数据 🖻 保存 |           |        |                      |        |                        |             |          |              |          |             |               |
|             |    | EB         | 产量                                | 出库量       |        | ji,                  | 将量     |                        | 存煤天数        | 备注       | 提报日期         | 秋杰       | 国家级审核结果     | 合级言           |
|             |    | E. NO      | (75198)                           | (万吨)      | 场存(万吨) | 站存(万吨)               | 其他(万吨) | 合计(万吨)                 | 13 Mer City | Part and | 100104101702 |          |             |               |
| Q查询条件       |    | <u></u>    |                                   |           |        |                      |        |                        |             |          | <b>#</b>     | •        | •           |               |
|             |    |            |                                   |           |        |                      |        |                        |             |          | ig.          | 向更多数据    |             | ,             |
|             |    |            |                                   |           |        | 冬                    | 12.1 数 | 据直报                    |             |          |              |          |             |               |

# 第13章 数据汇总

数据汇总分"储备能力汇总表"和"煤矿库存量汇总表",用户可在汇总表中输入条件进行数据汇总和查询。

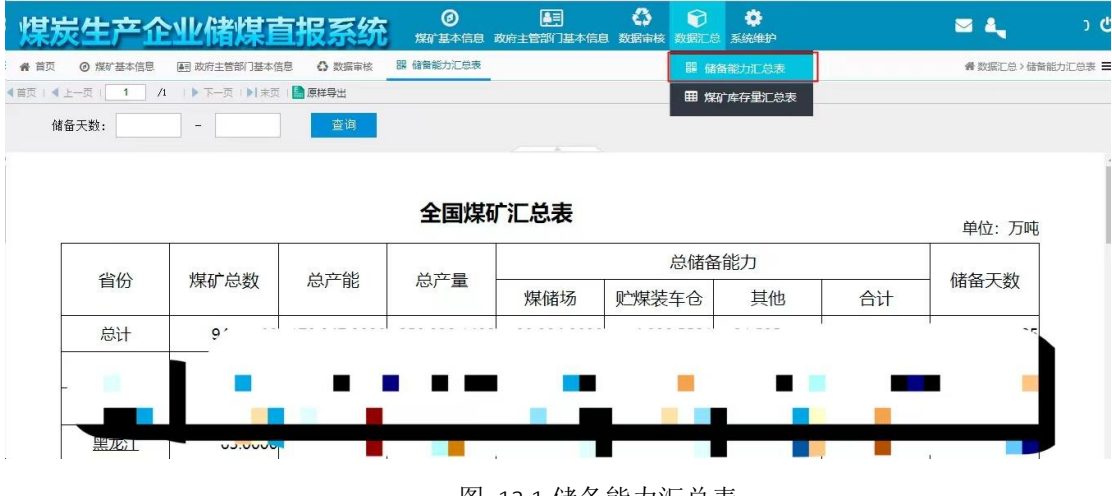

图 13.1 储备能力汇总表

| 煤炭          | 发生产企       | 业储煤直排        | 日系统      | <b>②</b><br>煤矿基本信息 | ▲ 3 政府主管部门基本信 | <b>(3)</b><br>3) 数据审核 | 数据汇总         系统维护 |    | ⊠ 🚛        | 9      |
|-------------|------------|--------------|----------|--------------------|---------------|-----------------------|-------------------|----|------------|--------|
| <b>会</b> 首页 | ◎ 煤矿基本信息   | 函 政府主管部门基本信息 | ○ 数据审核   | 盟 储备能力汇总表          | 囲 煤矿库存量汇总表    |                       | 瞿 储备能力汇总表         |    | 者 数据汇总>煤矿库 | 存量汇总表: |
| ◀首页   ◀ .   | 上一页   1 /1 | 🕨 下一页   🕨 末页 | 原样导出     |                    |               |                       | 田 煤矿库存里汇总表        |    |            |        |
|             |            | 日期: 2022-03  | 3-17 🛅 🗖 | 查询                 |               |                       |                   | -  |            |        |
|             |            |              |          |                    |               |                       |                   |    |            |        |
|             | 2022-03-17 |              |          | 全国                 | 煤矿库存量活        | C总表                   |                   |    | 单位:万吨      |        |
|             |            | 总产量          | Auch     | 库存量                |               |                       |                   |    | 右射工物       |        |
|             | 目切         |              | 心山)牛里    | 场                  | i存 🛛 🗴        | 占存                    | 其他                | 合计 | 1于/朱大奴     |        |
|             | 总计         |              |          |                    |               |                       |                   |    |            |        |
|             | _          | -            |          |                    |               |                       |                   |    |            |        |
|             |            |              |          |                    |               |                       |                   |    |            |        |
|             |            |              |          | 图 13.2             | 煤矿库存          | 量汇总                   | 总表                |    |            |        |

# 第14章 模块界面

系统中模块一般有 2 个页面:列表页面和编辑页面,列表页面用于查询和展示数据,编辑页面用于编辑数据

#### 14.1 列表页面

如下图所示

| <b>希</b> 首页 | ◎煤 | 矿基本信息 | ○ 数据审核 | 器 储备能力汇总表 | 田 煤矿库存量汇总表 🔒 ) | 會煤矿基本信息 |              |              |         |            |                    |
|-------------|----|-------|--------|-----------|----------------|---------|--------------|--------------|---------|------------|--------------------|
| Q 查询   •    | Q₫ |       | J I    | 力能按钮      |                |         |              |              |         | 30 -       | <b>≛</b> 0祭<br>8+1 |
|             |    | 首份    |        | 区/县       |                | 所國集团/企业 | 产能/年<br>(万吨) | 广重/年<br>(万略) | 煤儲场(万吨) | 10課業车仓(万吨) | 1)」<br>其他()        |
| 2 查询条件      |    | •     | • [    | -         | •              | •       |              |              |         |            |                    |
|             |    |       | į      | 查询条件 ——   | ~              |         |              |              | 没有更多数据  |            |                    |

功能按钮: 主要是当前模块里能使用的功能按钮, 与具体业务相关, 受权限控制 【查询】: 执行查询操作

- 【新增】: 用于新增一条纪录
- 【查看】:用于查看当前选中行的详细信息:双击数据,同样效果

【删除】: 用于删除当前通过选择中的数据

### 14.1.1 查询条件

点击查询条件时,右下角弹出简要的帮助提示

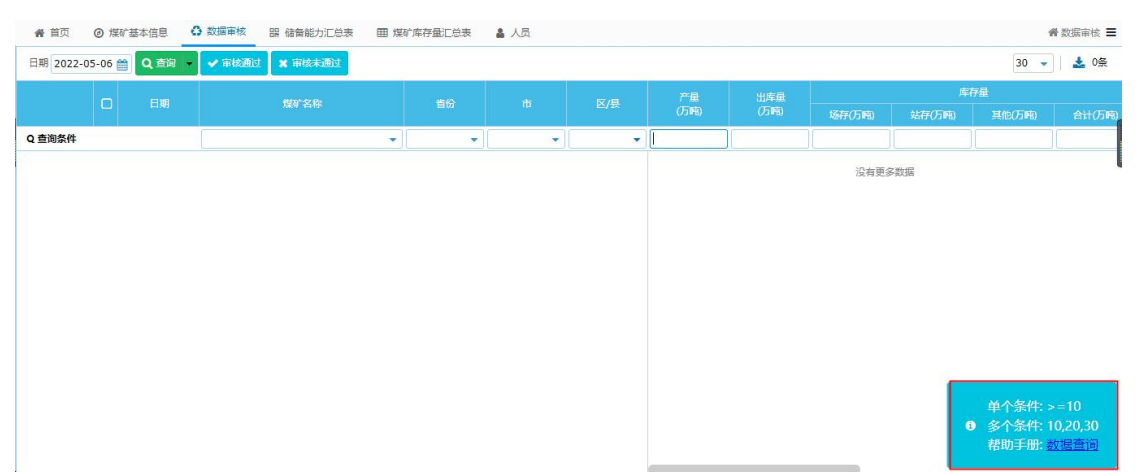

对数字类型的查询

输入100,回车查询,相当于查询等于100的数据 输入>100,回车查询,相当于查询大于100的数据 输入>=100,回车查询,相当于查询大于等于100的数据 输入100~200,回车查询,相当于查询100到200范围内的数据

对日期型,有特殊的查询帮助提示

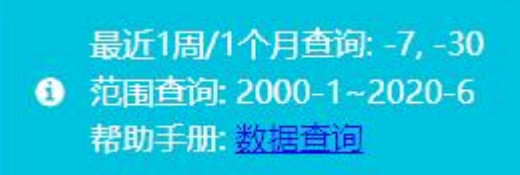

输入 2015,回车查询,相当于查询 2015 年的数据 输入 2015-7,回车查询,相当于查询 2015 年 7 月的数据 输入 2015~2016,回车查询,相当于查询 2015 年到 2016 年的数据

## 14.1.2 加载数据条数

该功能可以设置每页加载显示多少条数据,并且显示页面一共有多少数据

| 日期 2022-0 | 5-06 💼 | Q 200 - | ✔ 审核通过 🗶 审核未通过 |   |   |   |    |     |      |     |    | 30 👻 | 🛓 0条   |
|-----------|--------|---------|----------------|---|---|---|----|-----|------|-----|----|------|--------|
|           |        |         | anna an ta     |   |   |   | 产量 | 出库量 | 库存量  |     |    | 30   |        |
|           |        |         | 展供香根           |   |   |   |    |     |      |     | 其( | 100  | 合计(万吨) |
| Q 查询条件    |        |         |                | • | - | - |    |     |      |     |    | 500  |        |
| 8         |        |         |                |   |   |   |    |     | 没有更多 | 多数据 |    |      |        |

## 14.2 编辑页面

在列表页面点击新增,或者双击数据,进入编辑页面

| Ø 煤矿基本信息                        |                              |       |                     |                   | • | ø | × |
|---------------------------------|------------------------------|-------|---------------------|-------------------|---|---|---|
| □ 保存 ( )                        |                              |       |                     |                   |   |   |   |
| 储备天数=合计即总储煤能力/(产能/本年            | ∓天数)。                        |       |                     |                   |   |   |   |
| ▼ 基本信息                          |                              |       |                     |                   |   |   |   |
| 普份 山西<br>产能/年<br>(万啊) 10.0000 ↓ | 市 大同市<br>产量/年<br>(万吗) 1.0000 | €ま年产量 | 区/县 平城区             | 爆矿名称测试数据          |   |   |   |
| ▼ 储煤能力                          |                              |       |                     |                   |   |   |   |
| 煤舗场<br>(万項)<br>縮留天数 219.00      | 贮煤被车合<br>(万吨) 2.0000         | \$    | 長他<br>(万明) 2.0000 ♀ | 合计<br>(万暇) 6.0000 |   |   |   |
| ▼ 企业类型                          |                              |       |                     |                   |   |   |   |
| 企业美型 〇 央企 ④ 非央企                 | 所雇集团/企业 测试数据                 |       |                     |                   |   |   |   |

编辑页面显示数据具体内容,根据权限可以进行数据的修改,带浅黄色背景的框 是必填字段

# 第15章 系统补充说明

(1) 图中数据为模拟数据,非真实数据。

(2)由于系统正在紧急开发中,工作日下午 18:00 至次日 8:00,系统将进行 维护完善,请各级单位谅解,感谢大家配合。